# Panduan Her-Registrasi Mahasiswa STMIK Pelita Nusantara

©2020-UPTSI Pelita Nusantara. All reserved

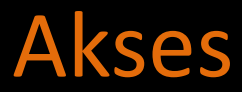

 Login Her-Registrasi Online pada Link : http://her-registrasi.pelitanusantara.ac.id
Login dengan NIM dan Password Default : 123456

|                        | Her-Registrasi Online                             |  |
|------------------------|---------------------------------------------------|--|
|                        | STMIK PELITA NUSANTARA                            |  |
| STRUCTUREN INFORMATIVE | Silahkan Login                                    |  |
| PINEN                  | Nomor Induk Mahasiswa                             |  |
|                        | Password                                          |  |
| TA NUSANIA.            | LOGIN                                             |  |
|                        | Tidak bisa Login ? Silahkan Hubungi Administrator |  |

# Halaman Dashboard Mahasiswa

#### 🔯 Her-Registrasi

😫 user

2 Dashboard

🗒 Registrasi

C Logout

## Dashboard

Ξ

### Selamat Datang di Her-Registrasi Online

### Petunjuk:

- 1. Mahasiswa Login Melalui Website : her-registrasi.pelitanusantara.ac.id
- 2. Setiap Mahasiswa Mengisi Form Registrasi dengan Lengkap dan Benar.
- 3. Sebelum Mengisi Formulir Registrasi, Siapkan Berkas Untuk di Upload :
  - Pasfoto Terbaru.
  - KRS Berjalan.
  - KHS Semester Sebelumnya.
  - Scan Slip Kwitansi/Slip Pembayaran yang Sah Cicilan UK.
    - Note : Slip Kwitansi/Pembayaran Asli Wajib Disimpan

4. Administrator Melakukan Verifikasi dan Validasi Data dan Berkas.

- 5. Data dan Berkas Yang Telah di Verifikasi Dapat Dilihat Melalui Menu Registrasi Pada akun Mahasiswa.
- 6. Mahasiswa Mencetak Bukti Her-Registrasi Online Sebagai Bukti Registrasi Ulang.

Activate Windows

Go to Settings to activate Windows. Version 1.0.0

Dashboard

Copyright © 2020 UPTSI STMIK PELITA NUSANTARA. All rights reserved.

# Registrasi

## Isi formulir registrasi pada Menu Registrasi,

 $\bullet$ 

| Her-Registrasi | =                        |                     |             |                                    |
|----------------|--------------------------|---------------------|-------------|------------------------------------|
| user           | Registrasi               |                     |             | Registrasi                         |
| Dashboard      | Isi Formulir             |                     |             |                                    |
| Registrasi     | Nama Lengkap             |                     | Nomor Inc   | duk Mahasiswa -                    |
| Logout         |                          |                     |             |                                    |
|                | Semester                 | No. Hp Aktif        | Email Aktif |                                    |
|                | 1-7                      | 081000000000        |             |                                    |
|                | Program Studi            |                     |             | IPK Terakhir (Opsional)            |
|                | - Pilih                  |                     | v           | Format Desimal (00.00)             |
|                | Foto                     |                     |             |                                    |
|                | Choose File N            | o file chosen       |             |                                    |
|                | Format: .jpeg, .jpg, .pn |                     |             |                                    |
|                | KRS Semester Be          | jalan -             |             | Activate Windows                   |
|                | Choose File N            | o file chosen       |             | Go to Settings to activite Windows |
|                | Eormat: jpeg, jog, prij  | g, pilf, doc, aluce |             |                                    |

# Registrasi

- Setiap Mahasiswa Mengisi Form Registrasi dengan Lengkap dan Benar.
- Sebelum Mengisi Formulir Registrasi, Siapkan Berkas Untuk di Upload :
  - Pasfoto Terbaru.
  - KRS Berjalan.
  - KHS Semester Sebelumnya.
  - Scan Slip Kwitansi/Slip Pembayaran yang Sah Cicilan UK.
- Slip Kwitansi/Pembayaran Asli Wajib Disimpan sebagai Bukti, Jika sewaktu-waktu diminta Oleh Bagian Keuangan.
- Administrator Melakukan Verifikasi dan Validasi Data dan Berkas.
- Data dan Berkas Yang Telah di Verifikasi Dapat Dilihat Melalui Menu Registrasi Pada akun Mahasiswa.
- Mahasiswa Mencetak Bukti Her-Registrasi Online Sebagai Bukti Registrasi Ulang.

# • Pilih Choose File, lalu pilih file yang akan di Uplod, Kemudian pilih Open.

O A Not secure her-registrasi pelitanusantara.ac.id/mahasiswa/registrasi/is

|                                                                       | that i have been deduced and the second state of the second state of t |                                          |                                   |       |
|-----------------------------------------------------------------------|----------------------------------------------------------------------------------------------------|------------------------------------------|-----------------------------------|-------|
| rasi                                                                  | =                                                                                                    | C Open                                   | College II where it an address of | ×     |
|                                                                       |                                                                                                    | ← ··· ↑ Cocal Disk (D:) + New folder (4) | Search New folder (4)             | p.    |
|                                                                       | Program Studi                                                                                                    | Organize - New folds                     | × •                               | 0 11  |
|                                                                       | Teknik Informatika (S1)                                                                                                    | * Quick access                           |                                   |       |
|                                                                       | Fata                                                                                                    | ConeDrive                                |                                   |       |
|                                                                       | Poto                                                                                                    | This PC                                  |                                   |       |
|                                                                       | Choose File Io file chosen                                                                                                    | Desktop Parphoto                         |                                   |       |
|                                                                       | Format: (peg. (pg. ang                                                                                                    | Documents                                |                                   |       |
|                                                                       | URE Computer Building                                                                                                    | Ugwnigeds Music                          |                                   |       |
|                                                                       | KRS Semester Berjalan                                                                                                    | E Pictures                               |                                   |       |
|                                                                       | Choose File No file chosen                                                                                                    | Videos                                   |                                   |       |
|                                                                       | Format: gprg, grg, png, prdf, doc, docs                                                                                                    | Local Disk (Ci)                          |                                   |       |
| KHS Terakhir<br>Choose File<br>Firmat: jpig, jpg, ang, aut, doc, docs | KHS Terrebbie                                                                                                    | Local Dek (Dr)                           |                                   |       |
|                                                                       | KITO INTAKINI                                                                                                    | File name: Pasoboto                      | Custom Files                      | 10    |
|                                                                       | The second products                                                                                                    |                                          | Fancel                            |       |
|                                                                       | Format: (pag. jpg. png. pdf, doc, docs                                                                                                    |                                          | - open                            | en co |
|                                                                       | Slip Kwintansi Cicilan UK                                                                                                    |                                          |                                   |       |
|                                                                       | Choose File No file chosen                                                                                                    |                                          |                                   |       |
|                                                                       | Formel: jueg. grg. ang. adt. doc. docs                                                                                                    |                                          |                                   |       |
|                                                                       |                                                                                                    |                                          | Actistate Mindow                  | APE:  |
|                                                                       |                                                                                                    | Lanjutkan Registrasi                     |                                   |       |

# **Upload Berkas**

Lakukan hal yang sama untuk Mengupload KRS, KHS dan Slip Kwitansi. Jika berhasil Mengupload, maka akan tampil tombol Lihat. Pilih tombol

Lihat untuk memastikan file yang di upload sudah benar atau tidak.

ō

•

| Foto *                                       |       |
|----------------------------------------------|-------|
| Choose File Pasphoto.jpg                     | Lihat |
| Format: .jpeg, .jpg, .png                    |       |
| KRS Semester Berjalan                        |       |
| Choose File KRS.pdf                          | Lihat |
| Format: .jpeg, .jpg, .png, .pdf, .doc, .docx |       |
| KHS Terakhir *                               |       |
| Choose File KHS.pdf                          | Lihat |
| Format: .jpeg, .jpg, .png, .pdf, .doc, .docx |       |
| Slip Kwintansi Cicilan UK                    |       |
| Choose File Slip Pembayaran.pdf              | Lihat |
| Format: .jpeg, .jpg, .png, .pdf, .doc, .docx |       |

Lanjutkan Registrasi

## Konfirmasi Registrasi Jika Data dan Berkas anda sudah benar dan lengkap, pilih Lanjutkan Registrasi. Kemudian pilih Simpan

## Konfirmasi Foto Dengan ini data saya adalah benar dan lengkap. Data yang telah Choose File Pasphoto.jpg tersimpan tidak dapat diubah dan akan segera di Validasi. Foomet: gener, and prog-**KRS Semester Berjalan** × Batalkan Choose File KRS.pdf Formatt ippen, prog. pick, disc. allies KH5 Terakhir Choose File KHS.pdf Slip Kwintansi Cicilan UK Choose File Slip Pembayaran.pdf Formatt going, dog, prog. poll, alloc, alloca

# **Berhasil Registrasi**

Jika berhasil registrasi, pada menu Registrasi akan tampil seperti gambar berikut. Kemudian menunggu Verifikasi dari Administrator.

|                                                                                     | _                                                                                                    |
|-------------------------------------------------------------------------------------|----------------------------------------------------------------------------------------------------|
| Selamat <b>user</b><br>Anda Telah Berhasil Registrasi Semester Ganjil TA 2020/2021. |                                                                                                    |
| Silahkan Tunggu Verifikasi dari Administrator pada Akun Anda.                       | _                                                                                                    |
|                                                                                     | Anda Telah Berhasil Registrasi Semester Ganjil TA 2020/2021.<br>Silahkan Tunggu Verifikasi dari Administrator pada Akun Anda. |

## Verifikasi Registrasi

Data yang sudah di Verifikasi oleh Administrator dapat dilihat pada menu Registrasi seperti gambar berikut.
Cetak Hasil Registrasi sebagai Bukti telah melakukan Registrasi Ulang.

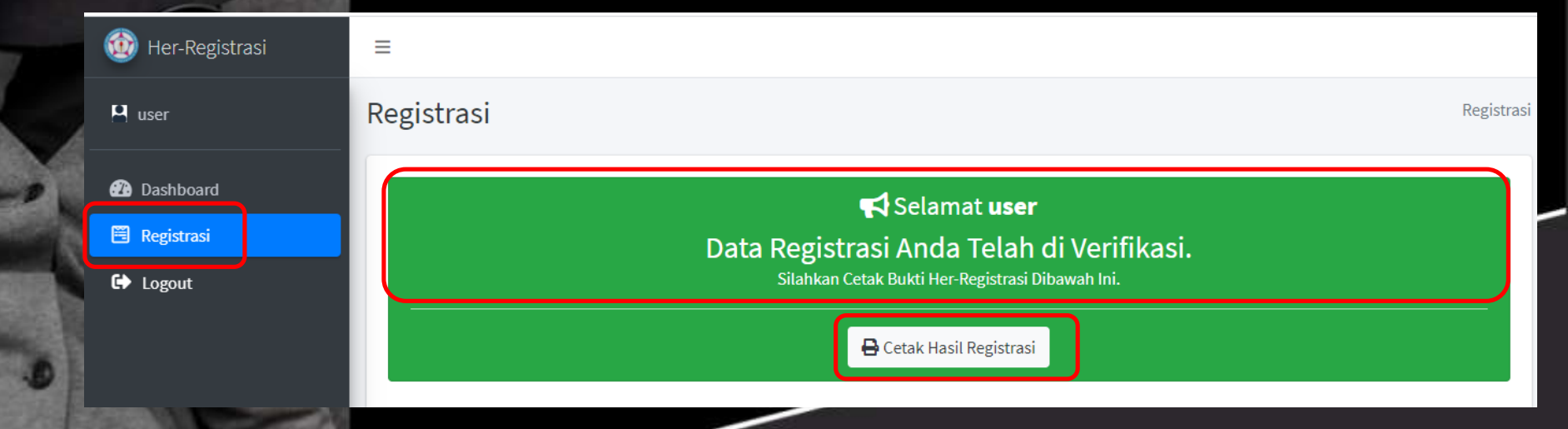

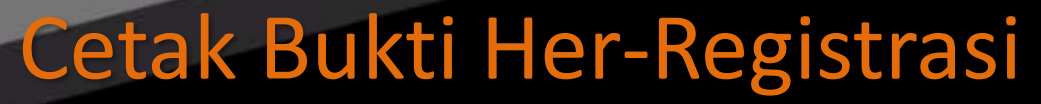

# http://her-registrasi.pell

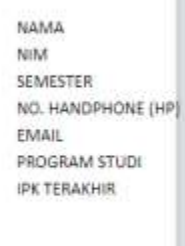

Kelengkapan Berkas :

No

|                                | Patan Bingang Totlangai), Laka Pakan-Dai Bridang |
|--------------------------------|--------------------------------------------------|
|                                | Cetak Bukti Her-Registrasi Online                |
| HAMA NAME                      |                                                  |
| SEMESTER<br>NO. HANDPHONE (HP) |                                                  |
| PROVANY STUDE                  |                                                  |
|                                |                                                  |
| niyogikapan Berikas            |                                                  |
|                                |                                                  |
|                                |                                                  |
|                                |                                                  |
|                                |                                                  |
|                                |                                                  |

|                 |                           |                | **** ** **           |
|-----------------|---------------------------|----------------|----------------------|
| Print           |                           | 1 page         | MPUTER               |
| Destination     | Save as PDF               | *              |                      |
| Pages           | All                       | *              |                      |
| Pages per sheet | 1                         |                | emen Informatika (D- |
| Margins         | Default                   |                |                      |
| Options         | Headers and foo           | ters           |                      |
|                 | Background grap           | phics          |                      |
|                 |                           |                |                      |
|                 |                           |                |                      |
|                 |                           |                |                      |
|                 |                           |                |                      |
|                 |                           |                |                      |
|                 | Run A                     | tivate.Wind    | lows:                |
|                 | Contraction of the second | to Settings to | activate Windows     |

2020-09-02

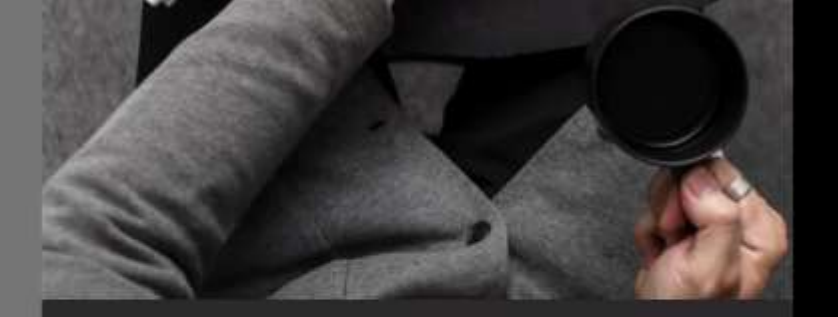

# Terimakasih